# Utilisation de ISOmaster

Créer et modifier facilement une image .iso grâce à l'application IsoMaster.

- Préparation
- Utilisation
- Modifier un fichier
- Finalisation de votre image iso
- Gravez votre image iso

Information : vous êtes a la page 1 sur 9 pages

Ce document à était réalisé avec LibreOffice 3.6 suite bureautique gratuite . Les titres de la table d'index sont cliquables pour atteindre facilement le chapitre désiré. Dans chaque partie : <u>exemple</u>  $\uparrow$ sommaire *sommaire* vous renvoie sur cette page . Des liens interne vous renvoie à la partie concerner .

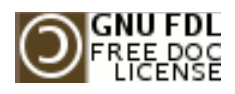

Copyright (c) 2008 Marc.Coscollano

réalisé le: 27 novembre 2012

Permission is granted to copy, distribute and/or modify this document under the terms of the GNU Free Documentation License, Version 1.2 or any later version published by the Free Software Foundation; with no Invariant Sections, no FrontCover Texts, and no BackCover Texts. A copy of the licence is included in the section entitled "GNU Free Documentation License".

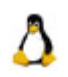

# Préparation.

Si sous GNU/Linux, vous pouvez modifier une image.iso grâce à la ligne de commande : *mount -o loop -t iso9660 /chemin/image.iso /media/cdiso* 

Il est plus pratique pour certains utilisateurs de pouvoir faire cette opération uniquement avec une application graphique tel que IsoMaster.

Pour cet exemple d'utilisation, nous allons installer l'application, puis modifier l'image de pmagic.iso (préalablement télécharger) et changer la langue par défaut de celui ci, enfin d'avoir le lance automatique en Français.

Créer un dossier de travail que nous nommerons : Parted\_iso\_modifier

Installer l'application : Soit en mode graphique (dans le CCM pour Mandriva) où en ligne de commande.

[root@mandriva2012~]# urpmi isomaster

Nous allons modifier le fichier syslinux.cfg qui se trouve dans le dossier : boot

=> syslinux

Rajouter la commande : keymap=fr-latin1 fr\_FR

Créer le fichier final : pmagic\_Fr.iso

Graver cette nouvelle image iso ainsi modifier.

| Dossier<br>personnel                                                                                                    |                                                                                                    |
|----------------------------------------------------------------------------------------------------|----------------------------------------------------------------------------------------------------|
| Free KDF 43                                                                                                    |                                                                                                    |
| <ul> <li>KSnapShot (Logiciel de capture d'écran)</li> <li>K <u>W</u>rite (Éditeur de texte)</li> <li>Konsole (<u>T</u>erminal)</li> <li>VirtualBox OSE</li> <li>Mozilla Thunderbird (courrier électronique) (Courriel/Nouvelles)</li> </ul>                                                                                                    | <ul> <li>Archiveur (Outil d'archivage)</li> <li>ISO Master (Éditeur de fichiers ISO)</li> <li>K3B (Gravure de disque)</li> <li>K Alarm (Planificateur d'alarme personnel)</li> <li>K Calc (Calculatrice scientifique)</li> </ul>                                                              |
| <ul> <li>Internet</li> <li>Bureautique</li> <li>Graphisme</li> <li>Son et Vidéo</li> <li>Ornet</li> </ul>                                                                                                    | <ul> <li>KCharSelect (<u>S</u>électeur de caractères)</li> <li>K <u>F</u>loppy (Outil de formatage de disquette)</li> <li>K <u>I</u>ots (Prise de note)</li> <li>Klipper (Presse-papiers)</li> </ul>                                                                                          |
|                                                                                                    | <ul> <li>K Notes (Editeur de petites notes)</li> <li>Konsole (Terminal)</li> <li>KTimer (Lanceur de compte à rebours)</li> <li>K Write (Éditeur de texte)</li> <li>Utilitaire miniature Akonadi</li> <li>Outil d'import d'ontologie pour Nepomuk</li> <li>Outil pour le Palm Pilot</li> </ul> |
| Image: Secure of the commande         Image: Secure of the commande         Image | <ul> <li></li></ul>                                                                                                    |

Une fois installer, vous lancez l'application qui se trouve dans Menu => Outils => ISOMaster

| ISO Master                                                                                                    | - 8      | × |
|----------------------------------------------------------------------------------------------------|----------|---|
| Eichier Affichage Outils Aide                                                                                                    |          |   |
|                                                                                                    |          |   |
| Revenir en arrière Nouveau Dossier                                                                                                    |          |   |
| /home/marc/                                                                                                    |          |   |
| Nom                                                                                                    | ▼ Taille |   |
| MdkOnline                                                                                                    | dir      |   |
| VirtualBox                                                                                                    | dir      |   |
| adobe                                                                                                    | dir      |   |
| audacity-data                                                                                                    | dir      |   |
| bluefish                                                                                                    | dir      |   |
| ache                                                                                                    | dir      |   |
| Cddb                                                                                                    | dir      |   |
| Config                                                                                                    | dir      |   |
| B dhue +++                                                                                                    | die      | - |
| Image: style in the style in the style i |          |   |
| Nom                                                                                                    | ▼ Taille |   |
|                                                                                                    |          |   |

L'application se présente avec deux fenêtres de travail.

Celle du haut est le dossier de travail sur votre ordinateur, où vous avez créer votre dossier **Parted\_iso\_modifier.** 

Dans la barre du milieu, se trouve les trois boutons principaux que nous allons utiliser.

La fenêtre du bas l'iso à modifier et créer.

| ISO Master -                                                   | - 8 X | C                     | Open File                                             |           | - @ ×      |
|----------------------------------------------------------------|-------|-----------------------|-------------------------------------------------------|-----------|------------|
| Echter Affichage Outils Aide                                   |       | 🔰 4 🛅 marc Téléc      | hargements                                            |           |            |
| Cuvrir Ctrl+O                                                  |       | Baccourcis            | Nom                                                   | ▼ Taille  | Modifié 🚄  |
| Enregistrer ≗ous Ctrl+S                                        |       | Aécemment utilisés    | boot_oph                                              |           | 14/08/2012 |
| R Propriétés                                                   |       | To marc               | 🛅 doku_fichiers                                       |           | 26/02/2012 |
| € Quitter Ctrl+Q Taille                                        |       | 🞇 Bureau              | m et_fichiers                                         |           | 21/02/2012 |
| iii anukonne dir                                               |       | Système de fichiers   | Tordinateur pour les nuls_fichiers                    |           | 26/02/2012 |
| 🛅 .VirtualBox dir                                              |       | echange               | Mageia-2-I586-DVD                                     |           | 02/08/2012 |
| in .adobe dir                                                  |       | Lecteur de disquettes | 🛅 special                                             |           | 07/08/2012 |
| 🛅 .audacity-data dir                                           |       | Windows               | Test sur les templates_fichiers                       |           | 26/02/2012 |
| bluefish dir                                                   |       | Documents             | boot.iso                                              | 32,0 Mio  | 10/05/2012 |
| i .cache dir                                                   |       | Musique               | ebian-wheezy-DI-b2-amd64-DVD-3.iso                    | 0 bytes   | 08/10/2012 |
| ll .cdb dr                                                     |       | Pill Images           | mandriva-linux-tenacious-underdog-2012-x86_64-DVD.iso | 4,1 Gio   | 28/09/2012 |
|                                                                |       | M Vidéos              | pmagic_2012_10_10.iso                                 | 236,0 Mia | dimanche   |
| a donnig da da da da da da da da da da da da da                | -     | Téléchargements       | * ROSA.2012.MARATHON.EE.i586.iso                      | 1.3 Gio   | 06/05/2012 |
|                                                                |       | Pink Floyd            | ROSA.2012.MARATHON.FREE.IS86.iso                      | 1.3 Gio   | 02/05/2012 |
| Taille estimée de l'ISO:                                       |       |                       | smeserver-8.0-x86_64.iso                              | 636,9 Mio | 02/11/2012 |
| Nevenin errainere rvouveau Dossier. Ajoucer exitaire supplimer |       |                       | yunohost-beta1-i386.iso                               | 152,7 Mio | 08/06/2012 |
|                                                                |       |                       | yunohost-beta2-amd64.iso                              | 184,0 Mio | 02/11/2012 |
| iom T                                                          | aille |                       | yunohostv2-latest-amd64.iso                           | 199,5 Mio | vendredi   |
|                                                                |       | de Ajoster = Enlever  |                                                       | Ima       | ges ISO ∓  |
|                                                                |       |                       |                                                       | Agnuler   | Quvrir     |

Dans le menu Fichier, cliquez sur Ouvrir

Choisir l'image ISO à importer.

| Echiar Affichana Outile Aida                                                                 |          |   |
|----------------------------------------------------------------------------------------------|----------|---|
| Torse Allounde only Mee                                                                      |          |   |
| 🔶 🥀 🥵                                                                                        |          |   |
| Revenir en arrière Nouveau Dossier                                                           |          |   |
| home/marc/                                                                                   |          |   |
| Nom<br>I ISO_master                                                                          | ▼ Taille | • |
| images                                                                                       | dir      |   |
| Libre Office                                                                                 | dir      |   |
| Modèles                                                                                      | dir      |   |
| Musique                                                                                      | dir      |   |
| Parted_iso_modifier                                                                          | dir      |   |
| Promox                                                                                       | dir      |   |
| Téléchargements                                                                              | dir      |   |
| Vidéos                                                                                       | dir .    | - |
| evenir en arrière Nouveau Dossier Ajouter Extraire Supprimer Taille estimée de ISO: 235,3 MB |          |   |
| /                                                                                            |          |   |
| Nom                                                                                          | ♥ Taile  |   |
| boot                                                                                         | dir      |   |
| III pmagic                                                                                   | dir      |   |
| mkgriso                                                                                      | 668 B    |   |

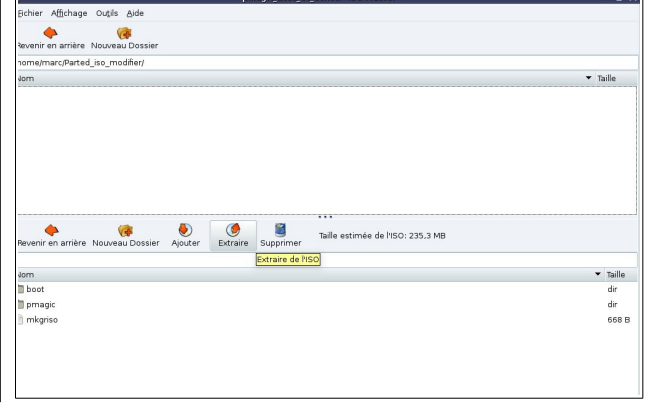

Votre iso est charger dans la fenêtre du bas. En haut, sélectionner votre dossier de travail **Parted\_iso\_modifier**. Nous allons utiliser les boutons qui se trouve au centre de l'application :

#### Ajouter Extraire Supprimer

| pmagic_2012_10_10,iso - ISO Master                                                          | - 🗗 🗙 pmagic_2012_10_10.iso - ISO Master -                                   |
|---------------------------------------------------------------------------------------------|------------------------------------------------------------------------------|
| Eichier Affichage Outils Aide                                                               | jichier A∰chage Outils Aide                                                  |
| e 🧽 Revenir en arrière Nouveau Dossier                                                      | Revenir en arrière : Nouveau Dossier                                         |
| /home/marc/Parted_iso_modifier/                                                             | /home/marc/Parted_iso_modifier/                                              |
| Nom. T                                                                                      | Faile Nom 👻 T                                                                |
|                                                                                             | 🖆 boot                                                                       |
|                                                                                             | E pragic c                                                                   |
|                                                                                             | mkgriso d                                                                    |
| Pevenir en amère Nouveau Dossier Ajouter Estraire Supprimer Talle estimée de h150: 235.3 MB | Revenir en arrière Nouveau Dossier Ajouer<br>Talle estimée de /ISO: 235.3 MB |
| I                                                                                           | 7                                                                            |
| Nom T                                                                                       | Taile Nom                                                                    |
| im boot d                                                                                   | dir 💼 boot                                                                   |
| im pmagic d                                                                                 | dir pmagic c                                                                 |
| a mkgriso 6                                                                                 | S68 B                                                                        |
|                                                                                             |                                                                              |

Sélectionner les fichiers à extraires. Cliquez sur le bouton **Extraire**  Voici les fichiers extrait dans l'espace de travail. (/home/marc/Parted\_iso\_modifier)

### Attention

L'interface de IsoMaster ne sert que pour **Ajouter Extraire Supprimer** des fichiers, puis de finalisé l'opération en créant une image **.iso** 

Pour modifier les fichiers, vous devez le faire depuis votre "explorateur de fichier" habituel, et votre éditeur de texte préféré.

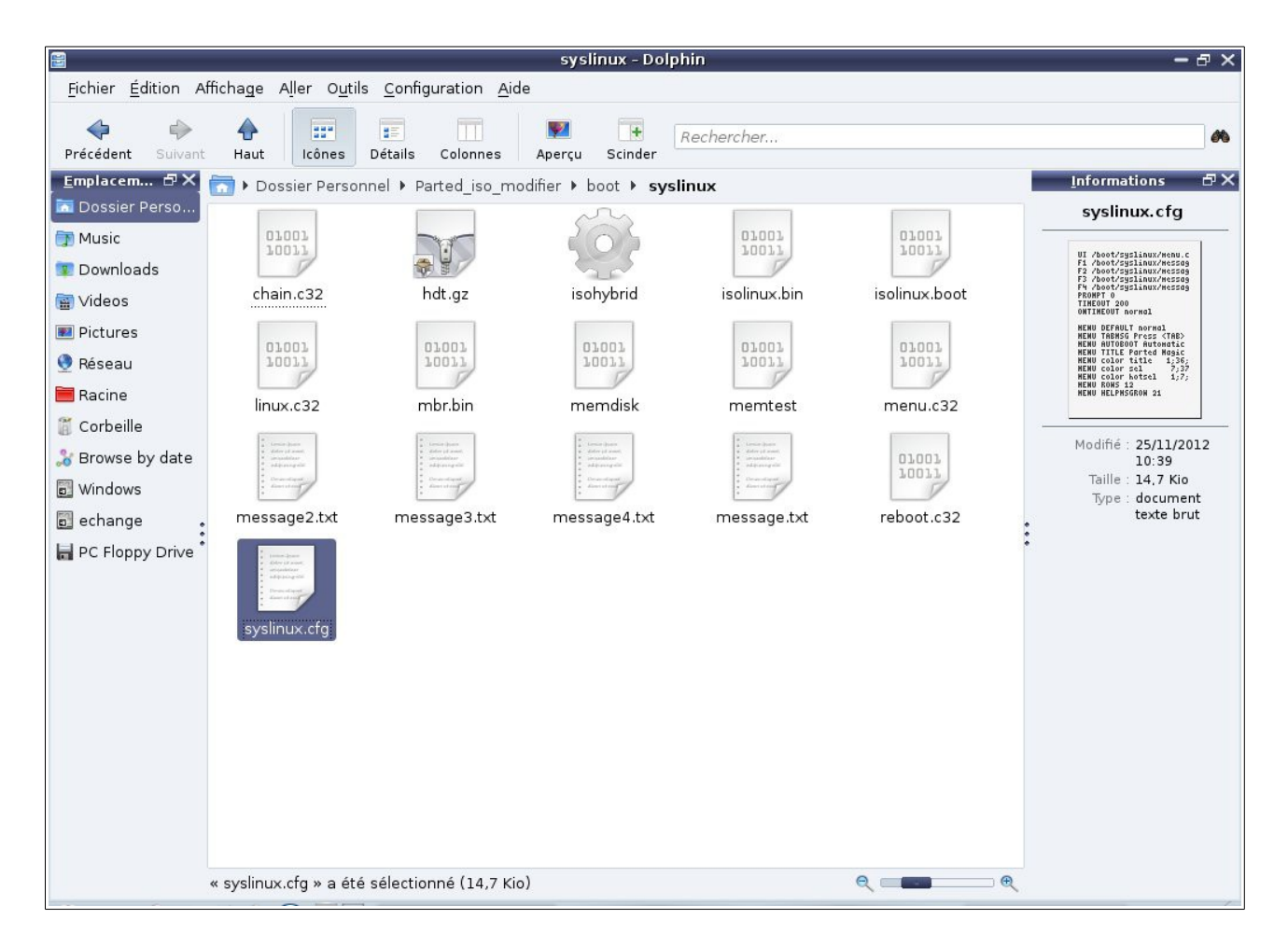

Depuis votre explorateur de fichier, aller dans le dossier **Parted\_iso\_modifier** que nous avons créer lors de la première étape, celui-ci contient maintenant les fichiers extraits grâce à l'application IsoMaster.

Pour modifier la configuration de votre live-CD, il faut vous rendre dans le dossier *boot*, qui contient le sous-dossier *syslinux*.

C'est la que le fichier à modifier *syslinux.cfg* se trouve.

Double cliquer sur celui-ci, cette action ouvrira votre éditeur de texte qui va nous permettre de modifier son contenu.

Une fois enregistrer, il sera Ajouter à votre image iso grâce à l'outil de IsoMaster.

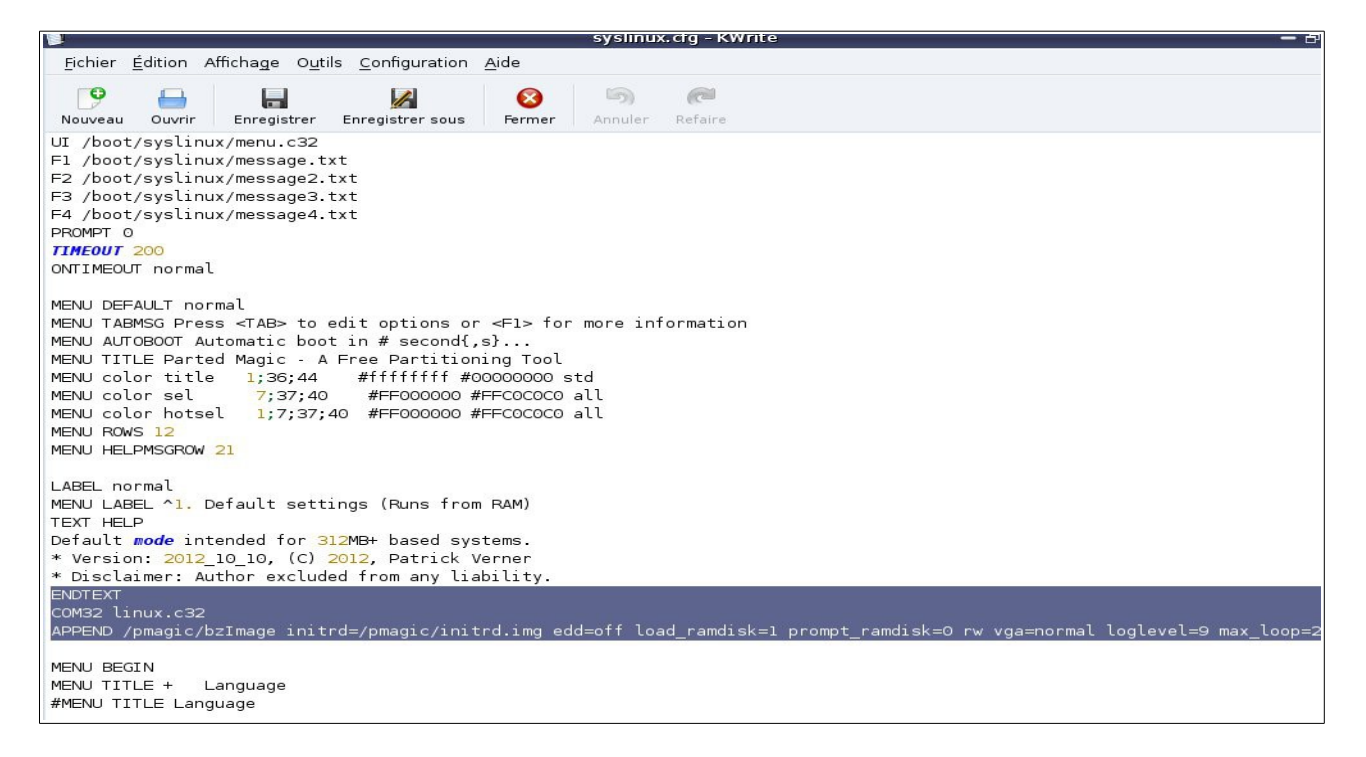

#### Dans votre éditeur, repérer la ligne : ENDTEXT COM32 linux.c32 APPEND /pmagic/.../...vmalloc=288MiB

| 🖠 syslinux.cfg [modifié] - KWrite 🛛 🗕 🗗                                                                                     |
|----------------------------------------------------------------------------------------------------|
| Fichier Édition Affichage Outils Configuration Aide                                                                         |
| Image: Nouveau     Ouvrir     Enregistrer     Enregistrer sous     Fermer     Annuler     Refaire                           |
|                                                                                                    |
| r <fl> for more information<br/>,s}<br/>ning Tool<br/>00000000 std<br/>#FFCOCCCO all<br/>#FFCOCCCO all</fl>                 |
| m RAM)                                                                                                    |
| stems.<br>Verner<br>ability.                                                                                                |
| trd.img edd=off load_ramdisk=1 prompt_ramdisk=0 rw vga=normal loglevel=9 max_loop=256 vmalloc=288MiB keymap=fr-latin1 fr_FR |

Rajouter après : vmalloc=288MiB

le code : keymap=fr-latin1 fr\_FR

Enregistre votre travail, puis retourner à IsoMaster.

# Finalisation de votre image iso.

Nous allons incorporer le fichier syslinx.cfg que nous avons modifier précédemment, en quelques clic de souris, dans la future image iso.

| pmagic_2012_10_10.iso - ISO Master                                                           | - @ ×      | pmagic_2012_10_10.iso - ISO Master                                                              | - 8 ×      |
|----------------------------------------------------------------------------------------------|------------|-------------------------------------------------------------------------------------------------|------------|
| Echier Affichage Outlis Aide                                                                 |            | Eichier Affichage Outils Aide                                                                   |            |
| Revenir en arrière Nouveau Dossier                                                           |            | e e e e e e e e e e e e e e e e e e e                                                           |            |
| /home/marc/Parted_iso_modifier/boot/syslinux/                                                |            | /home/marc/Parted_iso_modifier/boot/syslinux/                                                   |            |
| Nom                                                                                          | ▼ Taile ▲  | Nom                                                                                             | ▼ Taille ▲ |
| memtest                                                                                      | 160,6 KB   | memtest                                                                                         | 160,6 KB   |
| menu.c32                                                                                     | 55,0 KB    | menu.c32                                                                                        | 55,0 KB    |
| message.txt                                                                                  | 1.1 KB     | message.txt                                                                                     | 1.1 KB     |
| message2.txt                                                                                 | 568 B      | message2.txt                                                                                    | 568 B      |
| message3.txt                                                                                 | 1,1 KB     | message3.txt                                                                                    | 1,1 KB     |
| message4.txt                                                                                 | 483 B      | message4.txt                                                                                    | 483 B      |
| reboot.c32                                                                                   | 800 B      | reboot.c32                                                                                      | 800 B      |
| i syslinux.cfg                                                                               | 14.7 KB    | sysinux.cfg                                                                                     | 14.7 KB 📑  |
| evenir en arrière Nouveau Dossier Ajouter Extraire Supprimer Taille estimée de hSO: 235,3 MB |            | Pevenir en arrière Nouveau Dossier Ajouter Extraire Supprimer Taille estimée de l'ISO: 235,3 MB |            |
| /boot/syslinux/                                                                              |            | /boot/syslinux/                                                                                 |            |
| Nom                                                                                          | ▼ Taille ▲ | Nom                                                                                             | ▼ Taille ▲ |
| memdisk                                                                                      | 25,5 KB    | mbr.bin                                                                                         | 440 B      |
| memtest                                                                                      | 160.6 KB   | memdisk 📃                                                                                       | 25,5 KB    |
| menu.c32                                                                                     | 55,0 KB    | memtest                                                                                         | 160,6 KB   |
| message.txt                                                                                  | 1,1 KB     | menu.c32                                                                                        | 55,0 KB    |
| message2.txt                                                                                 | 568 B      | message.txt                                                                                     | 1.1 KB     |
| message3.txt                                                                                 | 1.1 KB     | message2.txt                                                                                    | 568 B      |
| message4.txt                                                                                 | 483 B      | message3.txt                                                                                    | 1,1 KB     |
| reboot.c32                                                                                   | 800 B      | message4.txt                                                                                    | 483 B      |
| syslinux.cfg                                                                                 | 14,7 KB 🚽  | reboot.c32                                                                                      | 800 B      |

Dans la fenêtre du bas : Sélectionner le fichier *syslinux.cfg*  Dans la barre centrale, Cliquez sur le bouton **Supprimer**.

| ¢ pmagic_2012_10_10.iso - ISO Master                                                            | - @ X      | 🕼 pmagic_2012_10_10.iso - ISO Master — 🔿                                                                                                    |
|-------------------------------------------------------------------------------------------------|------------|----------------------------------------------------------------------------------------------------|
| Eichier Affichage Outils Aide                                                                   |            | Echier Affichage Outils Aide                                                                                                    |
| 4                                                                                               |            |                                                                                                    |
| Revenir en arrière Nouveau Dossier                                                              |            | Revenir en arrière Nouveau Dossier                                                                                                    |
| /home/marc/Parted_iso_modifier/boot/syslinux/                                                   |            | /home/marc/Parted_iso_modifier/boot/syslinux/                                                                                                    |
| Nom                                                                                             | ▼ Taille ▲ | Nom 🔻 Taile                                                                                                    |
| memtest                                                                                         | 160,6 KB   | mentest 160.6KB                                                                                                    |
| menu.c32                                                                                        | 55,0 KB    | menu c22 55 0 KB                                                                                                    |
| message.txt                                                                                     | 1,1 KB     | message.txt L1KB                                                                                                    |
| message2.txt                                                                                    | 568 B      | message2.txt 568 B                                                                                                    |
| message3.txt                                                                                    | 1.1 KB     | message3.txt 1.1 KB                                                                                                    |
| message4.txt                                                                                    | 483 B      | message4.txt 493 B                                                                                                    |
| reboot.c32                                                                                      | 800 B      | reboot.c32 800 B                                                                                                    |
| sysinux.etg                                                                                     | 14,7 KB 🛫  | syslinux.cfg 14,7 KB                                                                                                    |
| Revenir en arrière Nouveau Dossier Ajouter Extraire Supprimer Taille estimée de l'ISO: 235,3 MB |            | evenir en arrière Nouveau Dossier Aquiter Extraire Supprimer Taille estimée de l'ISO: 235,3 MB                                                                                                    |
| /boot/syslinux/                                                                                 |            | /boot/syslinux/ Ajouter à l'image ISO                                                                                                    |
| Nom                                                                                             | ▼ Taille ▲ | Nom Taile                                                                                                    |
| mbr.bin                                                                                         | 440 B      | mbrbin 440 B                                                                                                    |
| memdisk 📃                                                                                       | 25,5 KB    | mamilik 255 KB                                                                                                    |
| memtest                                                                                         | 160,6 KB   | mentet 166 KB                                                                                                    |
| menu.c32                                                                                        | 55.0 KB    | menu c32 55.0 KB                                                                                                    |
| message.txt                                                                                     | 1.1 KB     | message by 11 kB                                                                                                    |
| message2.txt                                                                                    | 568 B      | messae2.txt 556.B                                                                                                    |
| message3.txt                                                                                    | 1,1 KB     | messae3txt 11KB                                                                                                    |
| message4.txt                                                                                    | 483 B      | mersened tot data the second second s |
| reboot.c32                                                                                      | 800 B      | Prebot.32 800 B                                                                                                    |
|                                                                                                 |            |                                                                                                    |

Dans la fenêtre du haut : Sélectionner le fichier à importer Dans la barre centrale, Cliquez sur le bouton **Ajouter**. La phase finale est l'enregistrement est la transformation de votre projet en .iso

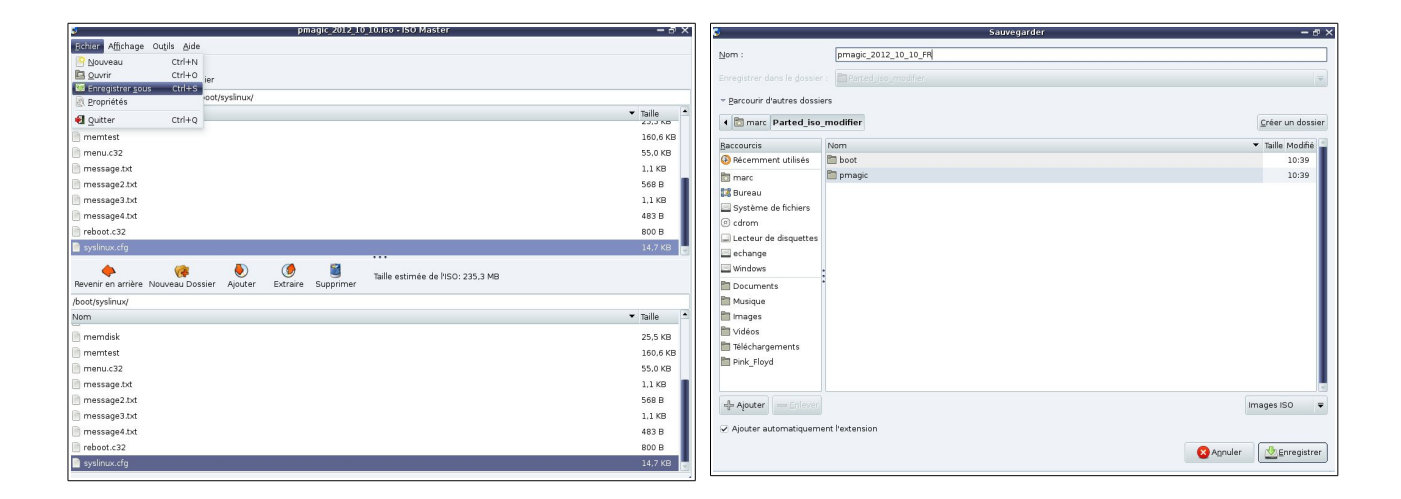

Dans le menu Fichier, Sélectionner Enregistrer sous Choisir le dossier : Parted iso modifier Pour ne pas écraser le fichier original Puis donner un nom explicite à votre projet, et enfin cliquez sur le bouton Enregistrer.

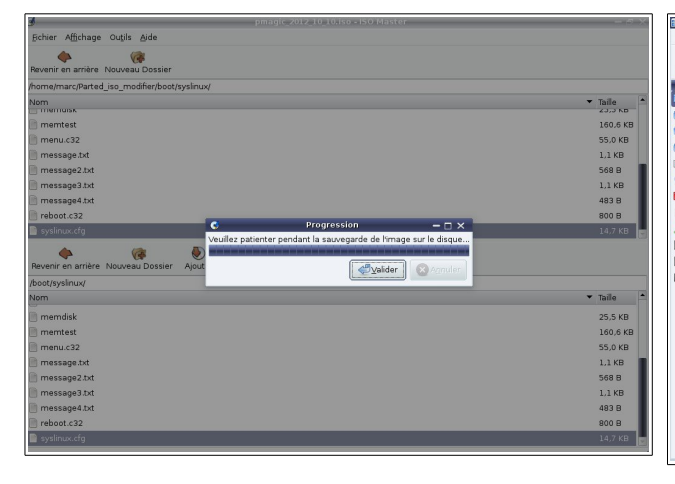

En quelques secondes, votre image iso est créer. Retrouver dans votre dossier Valider la procédure avec le bouton Valider.

Aller Outils Config A Haut tt" Icônes Détails . gic\_2012\_10\_10 \_FR.iso 0) 🖲 Ré 📕 Racine Corbeill 11:05 11:05 Taille : 235,4 Mic Type : Image CD 🛃 echange H PC Floppy

Parted iso modifier L'image iso que vous venez de créer.

# Gravez votre image iso.

Enfin, vous pouvez maintenant graver et utiliser votre nouvelle image Iso.

Si vous faite un double clic sur l'image iso, K3B se lance.

| 6                                               | K3b - Le Kreateur de CD et de DVD                                                                                                    | — ×        |
|-------------------------------------------------|----------------------------------------------------------------------------------------------------|------------|
|                                                 | iphérique Outils <u>C</u> onfiguration A <u>i</u> de                                                                                                    |            |
| Nouveau projet                                  | rir Enregistrer Format                                                                                                    |            |
| terent floppy<br>terent floppy<br>terent floppy | 🔺 💠 🛧 🕐 📰 📰 Filtre : Tous les fichiers 🕢 🗸                                                                                                    | and the    |
| ⊜ 🚞 win_c2 📗                                    | 🔕 Graver l'image - K3b ? 🗕 🗆 🗙                                                                                                    |            |
| ⊕ • 💼 01_0<br>⊕ • 💼 CGT                         | Graver l'image iso cue toc K3B                                                                                                    |            |
| ⊕ ⊟ Dami                                        | Image à graver                                                                                                    |            |
| ⊕⊹ <mark>e</mark> n dos<br>⊕⊹ <b>en</b> huiss   | /home/marc/Parted_iso_modifier/pmagic_2012_10_10_FR.iso                                                                                                    |            |
| ⊕ <mark>) linu</mark> x<br>⊕ <b>) m</b> arc     | Nom de l'ensemble :Éditeur :                                                                                                    |            |
| 🕀 👘 Marti                                       | Préparateur : ISO Master                                                                                                    |            |
| ⊕ i opln-                                       | Somme de contrôle MD5 : 67aaff159b6fa4c2e0f9c20e8871a861                                                                                                    |            |
|                                                 | Gravure du média                                                                                                    |            |
|                                                 | Média CD-R vide 🗸 Vitesse : Auto 👻                                                                                                    |            |
|                                                 |                                                                                                    |            |
|                                                 | Paramètres Avancé                                                                                                    |            |
|                                                 | Mode de gravure - Paramètres                                                                                                    |            |
|                                                 | Auto                                                                                                    |            |
|                                                 | Copies Vérifier la gravure                                                                                                    |            |
|                                                 |                                                                                                    |            |
|                                                 |                                                                                                    |            |
| L.                                              |                                                                                                    |            |
|                                                 | Reference and the second second secon |            |
| КЗЬ 1.70.0 (c) 199                              | - 2009 Sebastian inug                                                                                                    |            |
|                                                 | Dossier temporaire : 1,9 Gio/1,9 Gio                                                                                                    | кзь 1.70.0 |
| C                                               |                                                                                                    |            |

#### Cliquez sur le bouton Démarrer, votre gravure se lance.

| 8                                                                                                    | (7%) K3b - Le Kr                                                                                                    | eateur de CD et de DVD                                                                                 |                                    |                       |
|----------------------------------------------------------------------------------------------------|----------------------------------------------------------------------------------------------------|----------------------------------------------------------------------------------------------------|------------------------------------|-----------------------|
| <u>F</u> ichier <u>P</u> rojet P <u>é</u> riphérique O                                                                                 | u <u>t</u> ils <u>C</u> onfiguration A <u>i</u> de                                                                                                    |                                                                                                    | Gravu                              | re de l'image ISO9660 |
|                                                                                                    |                                                                                                    | 0.00                                                                                                   |                                    |                       |
| Nouveau projet Ouvrir Enregist                                                                                                    | rer Format                                                                                                    | DOS_7                                                                                                  |                                    |                       |
| 📋 🖶 💼 floppy 🚺                                                                                                    | 🚷 (7%) Gravure de                                                                                                    | l'image ISO9660 - K3b                                                                                  | ? <del>–</del> 🗆 🗙                 | 5                     |
| B→ win_c<br>D→ win_c2<br>B→ 01_Outils_cr<br>B→ CGT<br>B→ CGT<br>B→ Damien<br>B→ Damien<br>B→ Damien<br>B→ Inux<br>B→ Inux<br>B→ Martin | Utilisation de Wodim 1.1.9 - Copyrig<br>Démontage du média<br>Gravure SAO à une vitesse de 16 ×<br>Galibration de la puissance du lase<br>Écriture des données au format « d<br>Lancement de la gravure                                                                                                    | Gravure de l'imag<br>pmagic_2012_10_10_FR.i<br>ght (C) 2006 Cdrkit suite contributo<br>(<br>r<br>CUE » | e ISO9660<br>so (235,4 Mio)<br>ors | F.                    |
|                                                                                                    | Temps écoulé: 00:00:28 / Restant: 00                                                                                                    | 0:07:03                                                                                                | KDE (humon treat                   |                       |
|                                                                                                    | Gravure des données                                                                                                    |                                                                                                    |                                    |                       |
|                                                                                                    |                                                                                                    | 7%                                                                                                    |                                    |                       |
| E                                                                                                    | Progression globale :                                                                                                    |                                                                                                    | 17 sur 235 Mo                      | )                     |
|                                                                                                    |                                                                                                    | 7%                                                                                                    |                                    |                       |
|                                                                                                    | Graveur : TSSTcorp CD/DVDW TS                                                                                                    | -H552U                                                                                                 |                                    |                       |
|                                                                                                    | Estimation de la vitesse de gravure :                                                                                                    | Tampon logiciel :                                                                                      | 100%                               |                       |
| Nouveau projet                                                                                                    | 2406 KB/s (13,75x)                                                                                                    | Tampon du périphérique :                                                                               | 100%                               | dia                   |
|                                                                                                    |                                                                                                    | ·                                                                                                    | 🥥 Annuler                          |                       |
|                                                                                                    | and the first state of the second state of the second state of the |                                                                                                    |                                    |                       |
| K3b 1.70.0 (c) 1999 - 2009 Seba                                                                                                    | astian Trüg                                                                                                    |                                                                                                    |                                    |                       |